【マチコミ登録手順表(アイフォン)】

I. QR コードリーダー (バーコードリーダー) で読み取る。

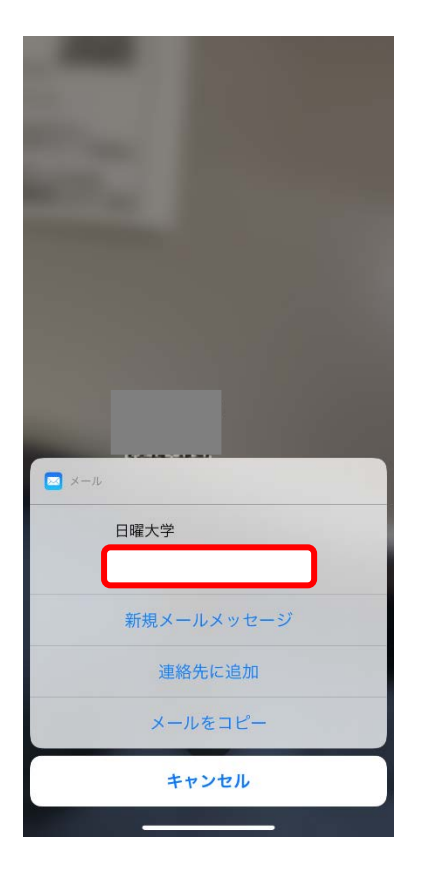

2. 空メールを送る。(件名などはいりません)

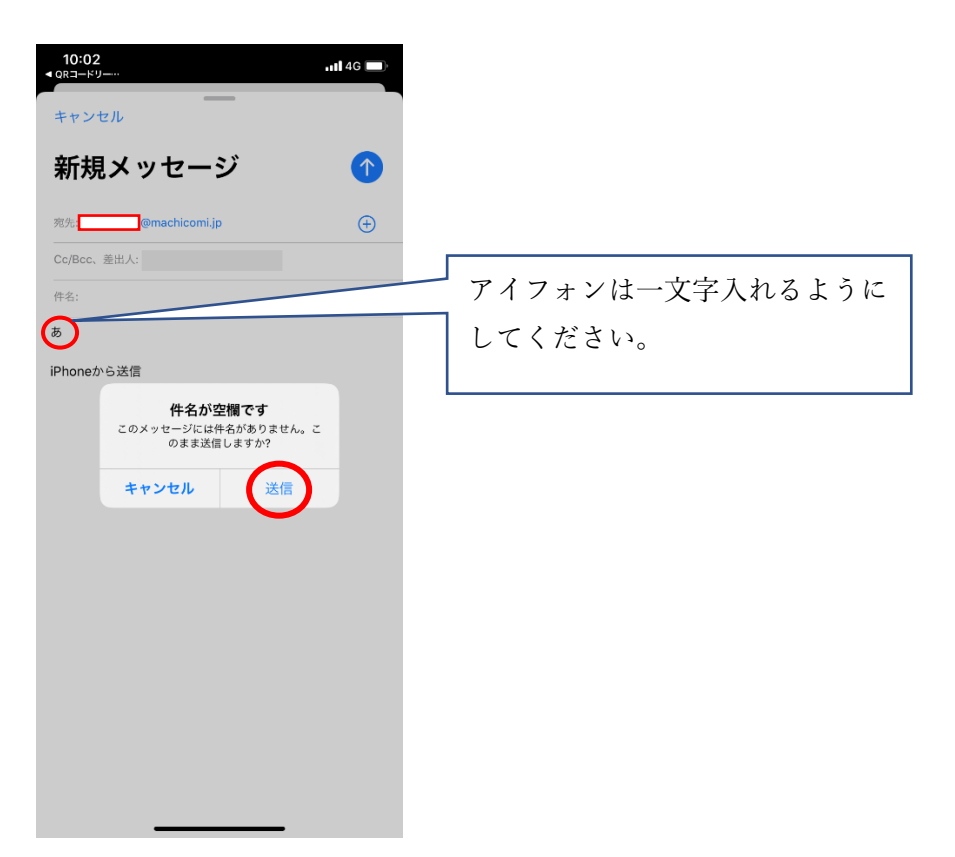

3. メールが返ってくるので、「メール画面」を確認する。

(来ない場合は、受信リストに「machicomi.jp」を登録する。登録方法は HP の

リンクを参考にしてください。)

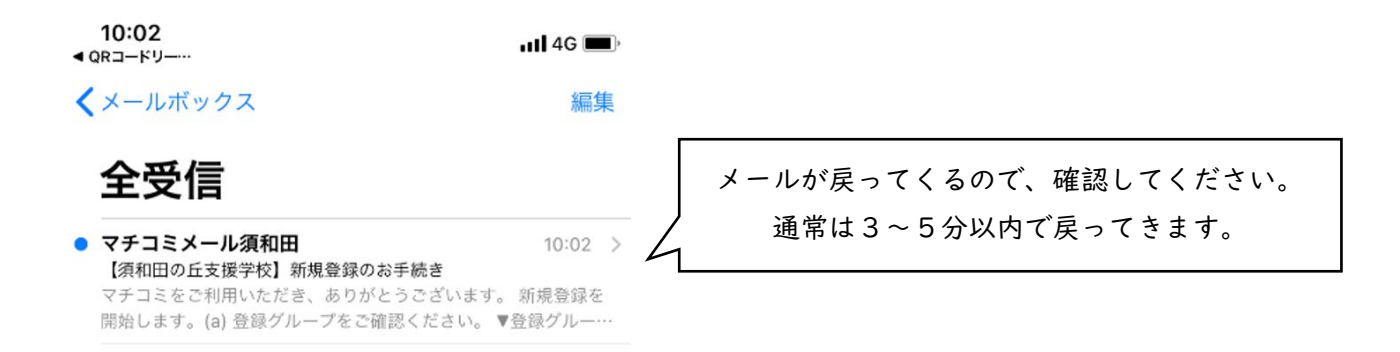

## 4. スクロールで下の方に移動する。

| 10:02 JII 4G                                      |                                           |
|---------------------------------------------------|-------------------------------------------|
|                                                   |                                           |
| く 全受信 【須和田の丘文援学校】新規… 〈 〉                          |                                           |
| ▼登録方法                                             |                                           |
| <スマートフォンをご利用の方>                                   |                                           |
| 1 マチコミアプリをインストール                                  |                                           |
| インストールはこちら↓                                       |                                           |
| http://machicomi.jp/s/mapp                        |                                           |
| インフトールが完了したらこちらたクリックル                             |                                           |
| http://reqview.machicomi.jp/apli.php?             |                                           |
| Drg=ISobbiHlb%252Bl%252BuK7BPl2fPH6kggRbi2E       |                                           |
| u76pekK6wgjcNX8tw8We%253AOw&Dtype=A               |                                           |
| ※URLをタップするとアプリが起動します。起動しない場                       | <従来型携帯電話をご利用の方>                           |
| 合は、マチコミアプリを手動で起動し、「新規登録」より                        |                                           |
| 手続きをお願いします。                                       | こちらのURLより手続きをお願いします↓                      |
|                                                   | http://sc.machicomi.in/suwad11//          |
| <従来型携帯電話をご利用の方>                                   | <u>http://sc.machiconn.jp/suwau114/</u>   |
| こちらのURLより手続きをお願いします↓                              | YiZnZW5lcmEsLiR0aCZAaWNsh3VkLmNyhSZn Inn6 |
| YiZnZW5lcmFsLiR0aCZAaWNsb3VkLmNvb3                |                                           |
| enp6JjY=                                          | enp6.liY=                                 |
|                                                   |                                           |
| <よくあるお問い合わせ><br>http://mail.machicomi.in/fag.app/ |                                           |
|                                                   |                                           |
| ※当メールの送信アドレスは送信専用です。このままご返                        |                                           |
| 信いただいても受付できませんのでご了承ください。                          |                                           |
| マチコミ事務局                                           |                                           |
|                                                   |                                           |
| 👜 🚓                                               |                                           |
|                                                   |                                           |
|                                                   |                                           |

5. パスワードの入力が必要でしたら、ハガキの4桁の数字を入力してください。

「〇〇〇〇」とカギかっこで囲われています。

6. 「同意」にチェックを入れ、「登録画面へ」をクリックする。

| 10:03<br>∢ メール •••••                                | ; 🔳,  |
|-----------------------------------------------------|-------|
| AA 安全ではありません — sc.machicomi.jp                      | Ç     |
| ×<br>マチコミ<br>ドリームエリア株式会社<br>***☆☆<br>入手 - App Store | 表示    |
| 情報メール会員登録                                           |       |
| 以下の利用規約等をご確認ください。                                   |       |
|                                                     |       |
| サービス概要                                              | >     |
| ご利用規約                                               | >     |
| 個人情報保護方針                                            | >     |
| 個人情報の取扱いについて                                        | >     |
| 上記規約等に同意され、会員登録を行う場合は「同意する」<br>を入れてから登録画面へお進み下さい。   | にチェック |
| <ul> <li>✓ 規約に同意します。</li> <li>✓ 登録画面へ</li> </ul>    |       |
| ★ TOP^                                              |       |
| powered by マチコミ                                     |       |
| < > ① ①                                             | C     |

7. 「確認」をクリックする。(メールアドレスを確認してください。)

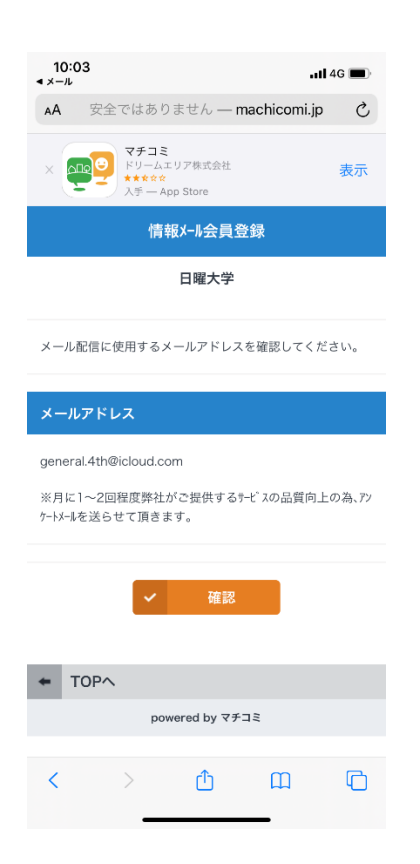

8. 名前の登録を行います。(「苗字 名前」のように空白を入れてください。)

| 11:5<br>∢ א−ג        | 0                        |            | -11       | 4G 🔲 |
|----------------------|--------------------------|------------|-----------|------|
| AA                   | 安全ではありま                  | せん — mac   | hicomi.jp | C    |
|                      | 情報                       | -16会員登録    | ł         |      |
| 以下の†<br><b>*は必</b> え | 青報を入力してくだ<br><b>頁です。</b> | さい。        |           |      |
| お名前                  |                          |            |           |      |
|                      |                          |            |           |      |
| ふりが                  | な・                       |            |           |      |
|                      |                          |            |           |      |
|                      |                          | 確認         |           |      |
|                      | power                    | ed by マチコミ |           |      |
|                      |                          |            |           |      |
|                      |                          |            |           |      |
|                      |                          |            |           |      |
| <                    | >                        | Û          | Ш         | G    |
| 確認画                  | 画面を見て、                   | 「確認」       | をクリ       | ックする |

| 11:5<br>イメール | i0          |         |        | .1        | 401 |    |
|--------------|-------------|---------|--------|-----------|-----|----|
| ٨A           | 安全では        | はありません  | - mact | nicomi.jp | •   | C  |
|              |             | 情報知過    | 会員登録   |           |     |    |
| この内<br>い。    | 容でよろ        | しければ[]  | 登録]ギ 乞 | /を押し      | τ<: | Кð |
| ■お名前         | 前:          |         |        |           |     |    |
| 頼經 ī         | 直尚          |         |        |           |     |    |
| ■ふり;<br>よりつ4 | がな:<br>ね なお | ちひ      |        |           |     |    |
| 修正す          | <u>5</u>    |         |        |           |     |    |
|              |             | Powered | by 773 |           |     |    |
|              |             |         |        |           |     |    |
|              |             |         |        |           |     |    |
|              |             |         |        |           |     |    |
|              |             |         |        |           |     |    |
|              |             |         |        |           |     |    |
|              |             |         |        |           |     |    |

9.

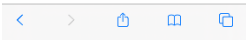

10.登録完了画面になります。

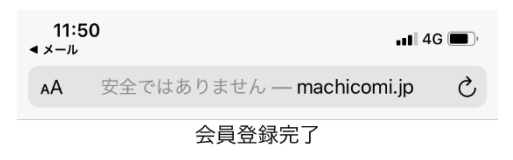

登録メールアドレスに登録完了メールを送りました。

## ※登録完了メールについて

ご利用施設の携帯サイトにおきまして、退会や登録情報 変更などを行います。 受信したメール内に携帯サイトURLが記載されています ので、メールを保存しておくことをお勧め致します。

## ※ドメイン指定受信について

machicomi.jpのドメイン指定受信は設定したままにし てください。 解除するとメールが届かなくなりますのでご注意くだ さい。

<u>#[TOP^]</u>

Powered by 7713

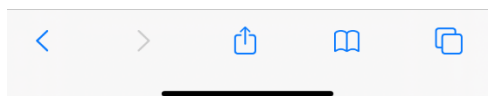

11.確認のメールが届きます。(2回目)ありがとうございました。

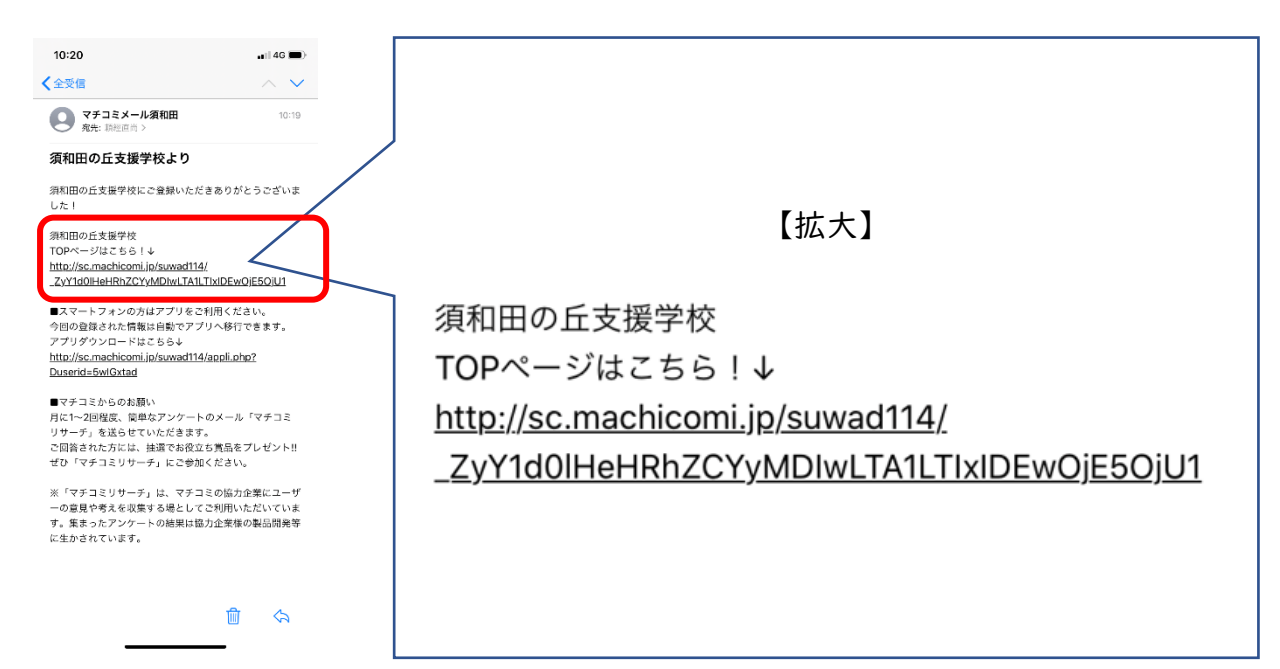